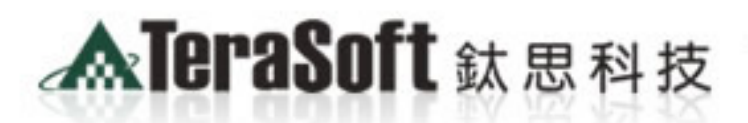

The Power of Driver for the Best!!

1\_r1\_c1" alt=""/>c/td>

> <img name="home1 ="2" colspan="7"> <img n src="images/spacer.git"

> "0" id="home1\_r5\_c1" alt= AB&SIN

wasimage/'Image53'.".

國立臺中科 MATLAB全校 單機版安裝說明

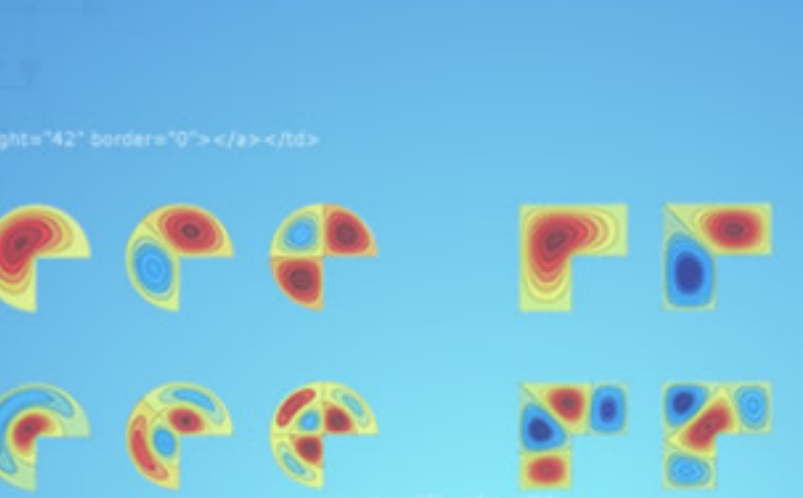

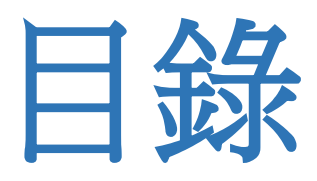

• 安裝前準備事項

srce\*images/spacer.of

•安裝流程說明

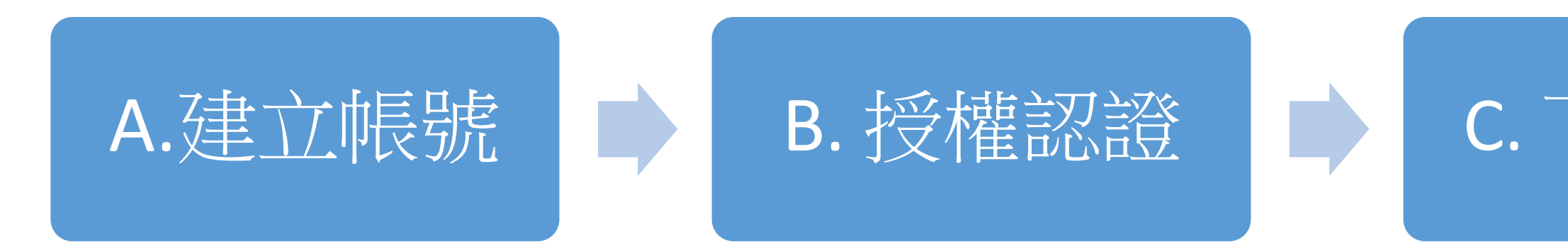

- 常見問題
- 鈦思科技聯絡方式

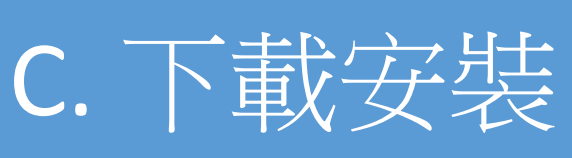

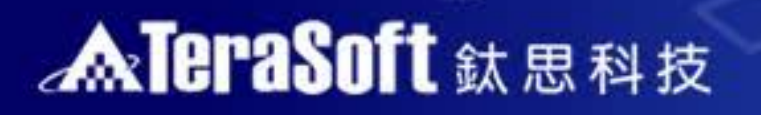

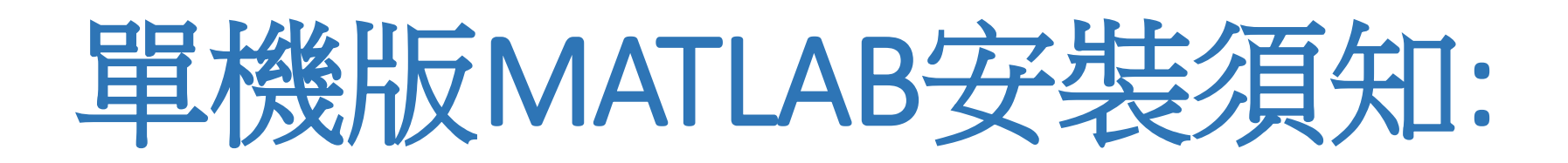

# •1.了解安裝流程:

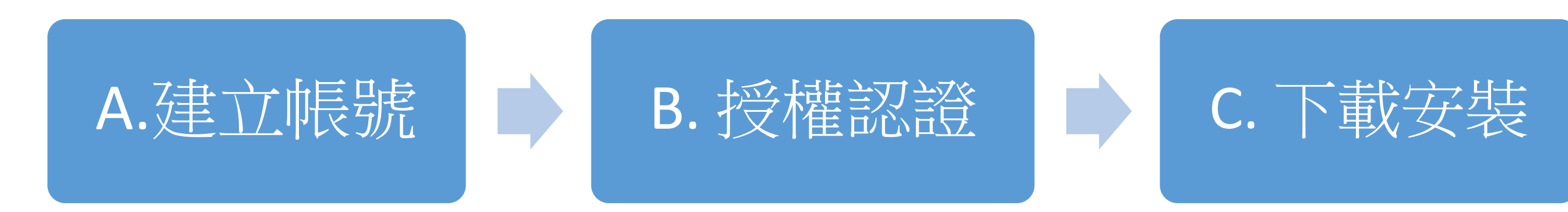

- •2.請先確認您的電腦及作業系統(OS)是否支援MATLAB。
  - 查询硬體及系統需求 (http://www.mathworks.com/support/sysreq/current\_release/)

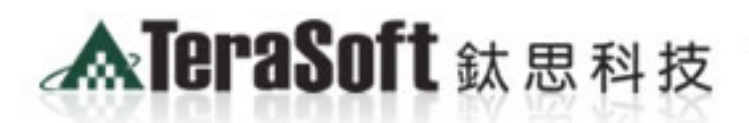

The Power of Driver for the Best!!

1\_r1\_c1\* alt=\*\* />

> <imp name="home" ="2" colspan="7"> <img n src="images/spacer.git"

"0" id="home1\_r5\_c1" alt= MATLAB&SIMUI

he

# MATLAB單機版安裝流程 A.建立帳號

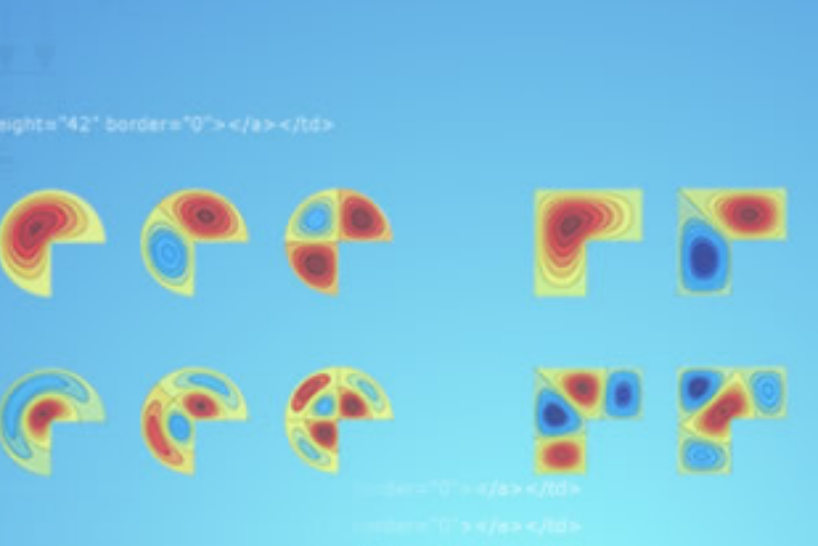

<tmp srce\*images/spacer.glf

# A-1:前往 www.mathworks.com 建立帳號

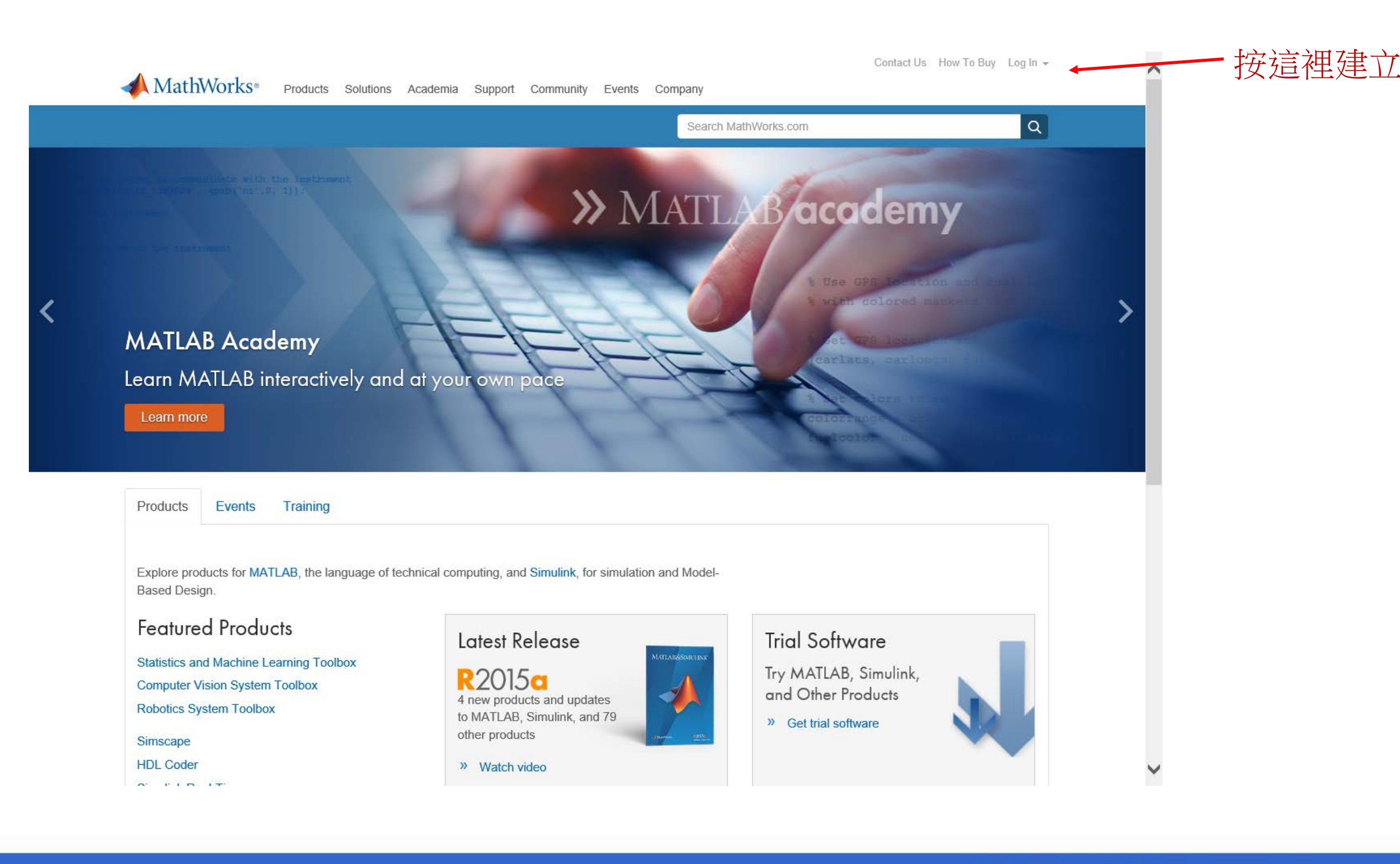

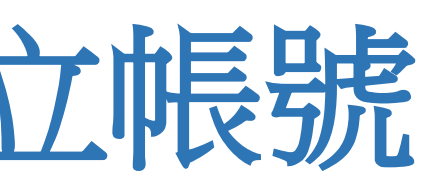

Log In

# A-2 點選建立帳號

<tmg srce\*images/spacer.gl

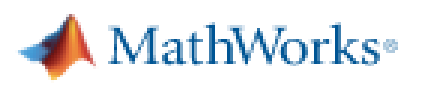

MathWorks Account

Log in to your MathWorks Account or create a new one.

Email Address or User ID:

Forgot your email address or User ID?

Password:

Forgot your password?

Keep me logged in

Don't have a MathWorks Account? Create an account

Problems Logging In?

FAQ

Send us your feedback if you have questions or comments.

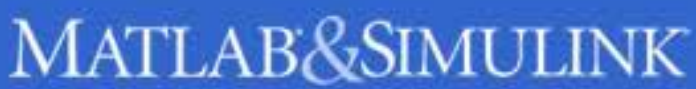

# A-3:建立帳號密碼

<tmp srce\*images/spacer.gl

### MathWorks Account

Search MathWorks.com

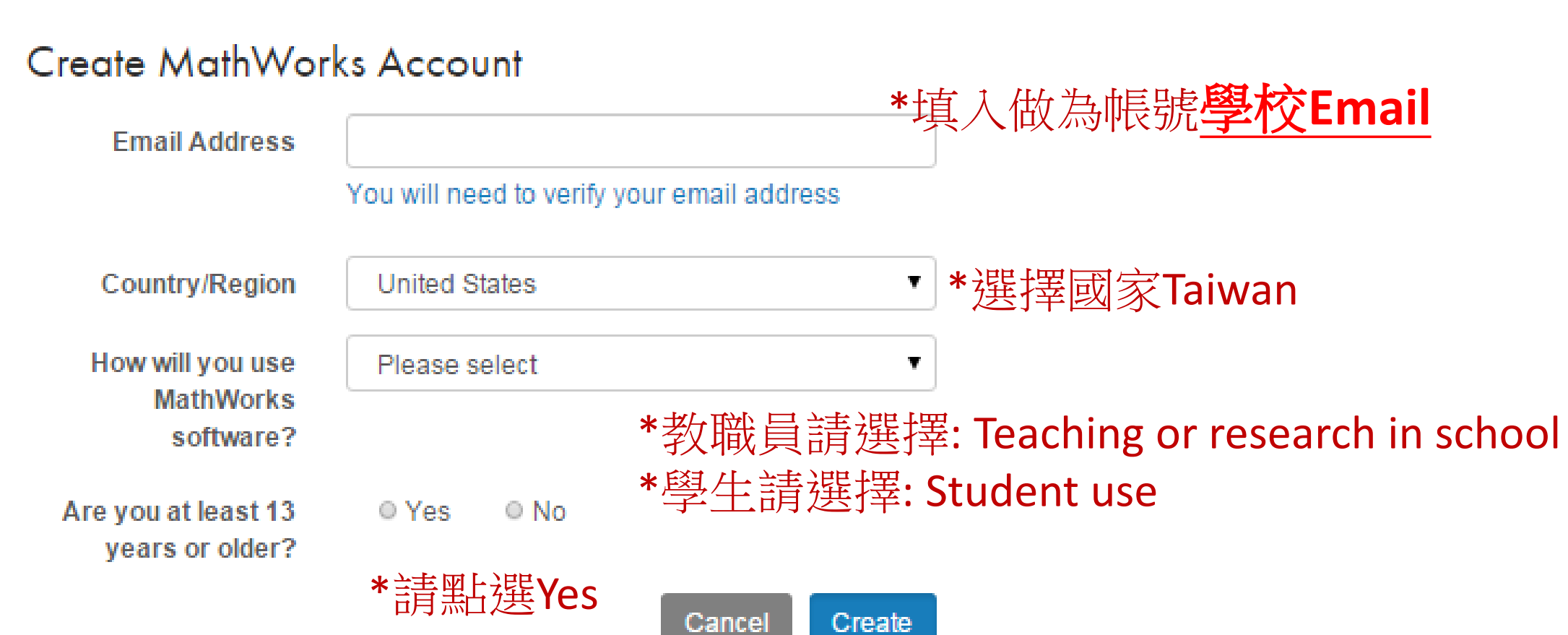

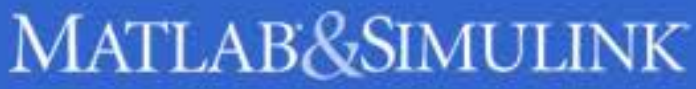

# A-4:收認證信件

<tmp srce\*images/spacer.gl\*\_in

| 檔案(F) 編輯(E) 檢視(V) 我的最愛(A) 工具(T) 訪 | 阳(H)                                                                                |                                              |                      |                                |
|-----------------------------------|-------------------------------------------------------------------------------------|----------------------------------------------|----------------------|--------------------------------|
|                                   | Solutions Academia Support                                                          | Community Events                             | Company              | Contact Us How To Buy Log In 👻 |
| MathWorks Account                 |                                                                                     |                                              | Search MathWorks.com | Q                              |
|                                   | Verify your email<br>1. Go to your inbox for eric<br>2. Click the link in the email | address<br>@terasoft.com.tw.<br>we sent you. |                      |                                |
|                                   | Didn't get the email?                                                               |                                              |                      |                                |
|                                   | 1. Check your spam folder.                                                          |                                              |                      |                                |
|                                   | 2. Send me the email again                                                          | l.                                           |                      |                                |
|                                   | 3. Contact Customer Suppo                                                           | ort if you still do not have                 | the email.           |                                |

▲ ③ United States

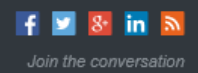

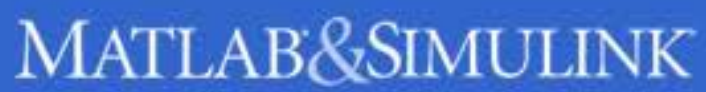

~

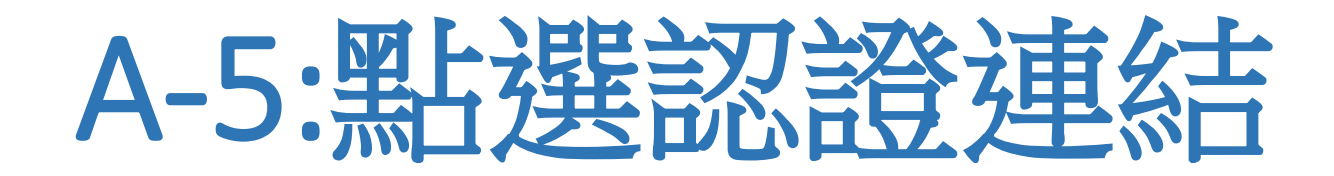

<tmp srce/images/spacer.gr

| F) 編輯(E) 檢視(V) 我的最愛(A) 工具(T) 說明(H)                                                     |                                         |       |
|----------------------------------------------------------------------------------------|-----------------------------------------|-------|
|                                                                                        | a [ ]                                   |       |
| Back New Reply ReplyAll Forward FundAsAtt FundAsOrig Print AddrBook Calendar WebDisk F | 생 · · · · · · · · · · · · · · · · · · · |       |
| ↓ 1/1 ▶ -html-<br>日期・Tue 16 Jun 2015 05:17:02 -0400 ▲                                  |                                         |       |
| 寄件者: service <service@mathworks.com> &amp;</service@mathworks.com>                     |                                         |       |
| 收件者: eric@terasoft.com.tw<br>主旨: Verify Email Address                                  |                                         |       |
|                                                                                        |                                         |       |
| Thank you for registering with MathWorks!                                              |                                         |       |
| To complete the registration process, verify your email address by clicking t          | nis link:                               |       |
|                                                                                        |                                         |       |
| Verify your email                                                                      |                                         |       |
| Circumb.                                                                               |                                         |       |
| Sincerely,<br>MathWorks Customer Service Team                                          |                                         |       |
| Ont out to remove this a mail address from the MathWorks commercial mailing list       |                                         |       |
| Oprout to remove this e-mail address from the mathyonks commercial mailing list.       |                                         |       |
| <u>Privacy policy</u> .                                                                |                                         |       |
| 41/1 5                                                                                 |                                         |       |
| Ż⊈ wf-8>hiz ✓                                                                          | 彈楞阿信底稿 🗸 🕄                              | 收件厘 → |
|                                                                                        |                                         |       |
|                                                                                        | OpenWebMail version 2.53 說明?            |       |
|                                                                                        |                                         |       |
|                                                                                        |                                         |       |
|                                                                                        |                                         |       |
|                                                                                        |                                         |       |
|                                                                                        |                                         |       |
|                                                                                        |                                         |       |
|                                                                                        |                                         |       |
|                                                                                        |                                         |       |
|                                                                                        |                                         |       |
|                                                                                        |                                         |       |
|                                                                                        |                                         |       |
|                                                                                        |                                         |       |
|                                                                                        |                                         |       |
|                                                                                        |                                         |       |

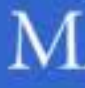

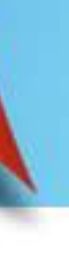

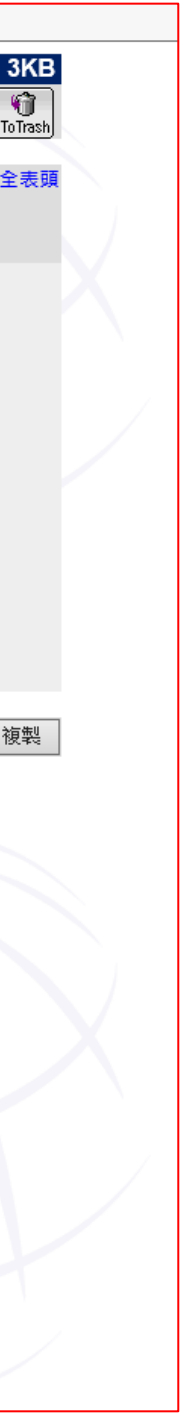

<tmp srce\*images/spacer.gl

# A-6 完成填表並建立密碼

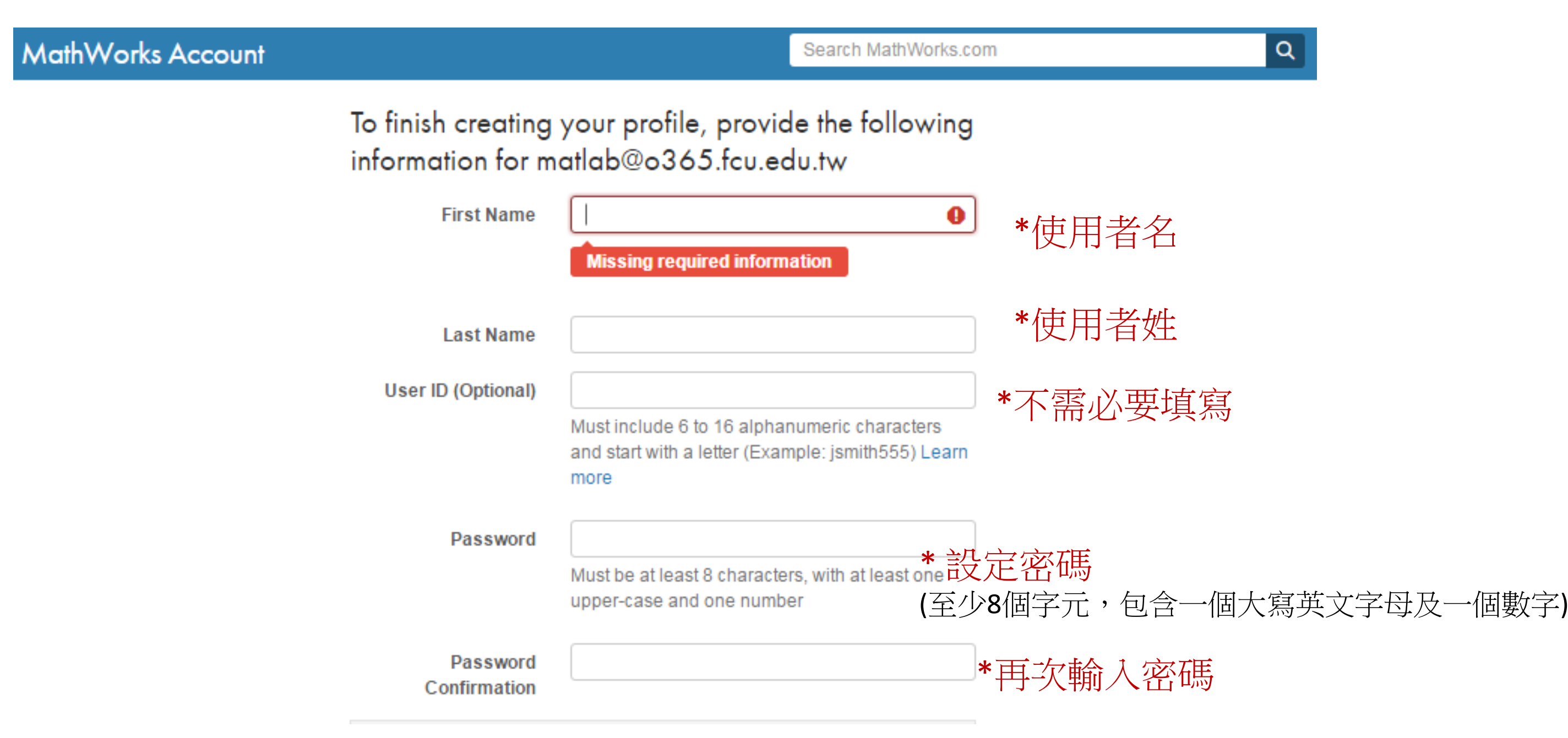

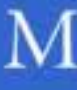

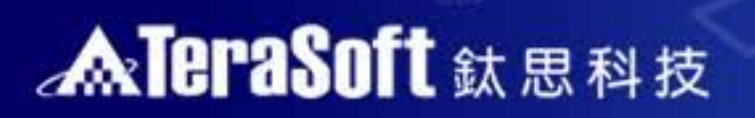

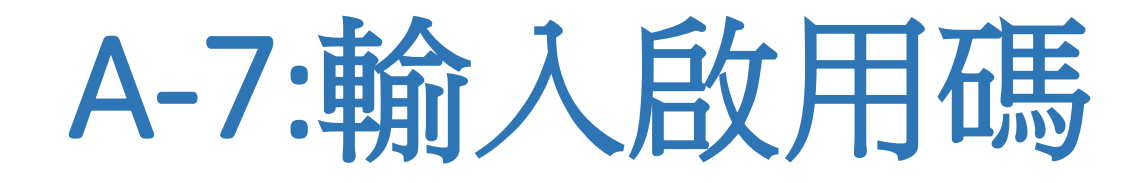

<tmp srce\*images/spacer.git\*

### Location of your School/University

Please provide the following information in English.

| Country/Region of<br>School/University | Please select | • | *選擇國家 Taiwan |
|----------------------------------------|---------------|---|--------------|
| School / University                    |               |   | *輸入學校名稱      |
|                                        |               |   |              |

### Associate Your Account to a License

If you have MATLAB already, enter your activation key or license number here. What will this allow me to do?

Activation Key or License Number (Optional)

Type 'ver' at the MATLAB prompt to get your license number or get an activation key from your MATLAB administrator.

### Create

教職員輸入:Activation Key: 79204-03646-53362-39013-94711 學生輸入: Activation Key:31844-98256-67764-02864-24437

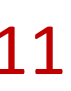

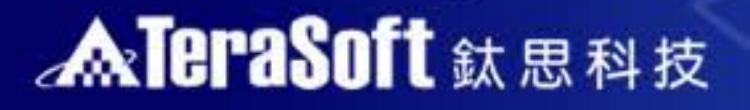

<tmp srce\*images/spacer.or

# A-8 下載軟體取得方式

• 登入Mathworks.com登入登入帳號, 選 view license

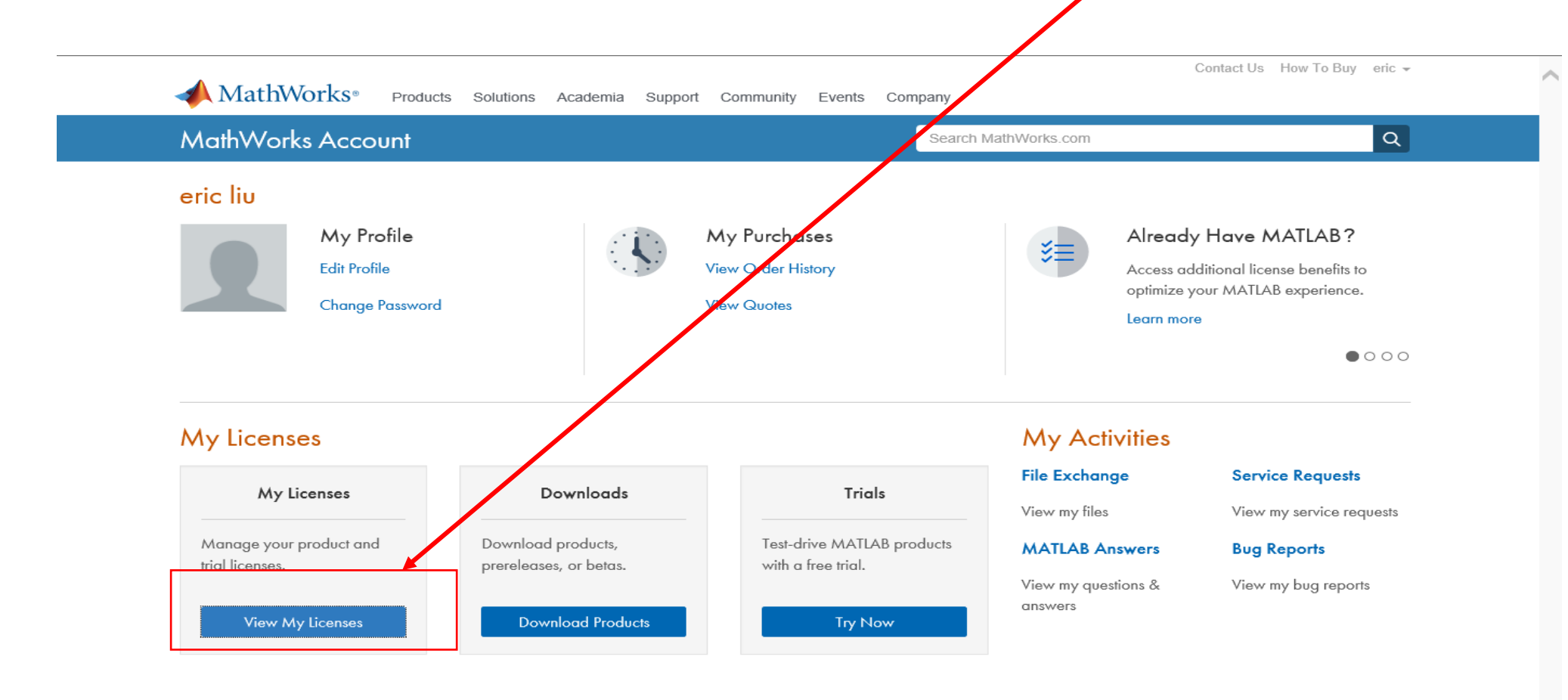

Substant
 United States

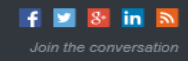

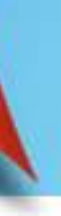

# A-9:出現 license number , 就可下載軟體安 裝

<tmp srce\*images/spacer.gl\*

檔案(F) 編輯(E) 檢視(V) 我的最愛(A) 工具(T) 說明(H) MathWorks | License Center eric liu | My Account | Le Activation & Installation Troubleshooting Contact Support • Representation Associate License Licenses Search Label Activation Type Option Mv Role Lice ise No Use Administrato 491377 License Details End Users and License Contacts 🔞 Tab Help License Attributes for 491377 License Label: Kinney 032008 Option Network Named User Use: Distributor Asset Group: Distributor Licenses Activation Type: Network Named User Term Perpetual R2015a Rele Download Products Request Printed Guides Products on License Product Count Maintenance End Date MATLAB 2 01 Mar 2016 01 Mar 2016 2 Simulink 2 01 Mar 2016 Aerospace Blockse 2 Aerospace Toolbox 01 Mar 2016 2 01 Mar 2018 2 Bioinformatics Toolbo 01 Mar 2016 2 01 Mar 2016 Communications Blockset (Transitioned) 2 Communications System Too 01 Mar 201 2 01 Mar 201 Computer Vision System 2 Control System Toolbo 01 Mar 2018 01 Mar 2016 2 Curve Fitting Toolbox 2 DO Qualification Kit 01 Mar 2016 2 DSP System Toolbo 01 Mar 2018 2 01 Mar 2016 Data Acquisition Tool 2 Database Toolbo 01 Mar 201 Datafeed Toolbo 01 Mar 201

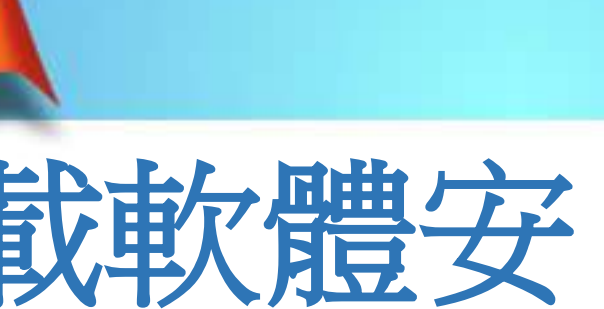

<tmg srce\*images/spacer.gr

# A-10:下載 R2015b installer 安裝

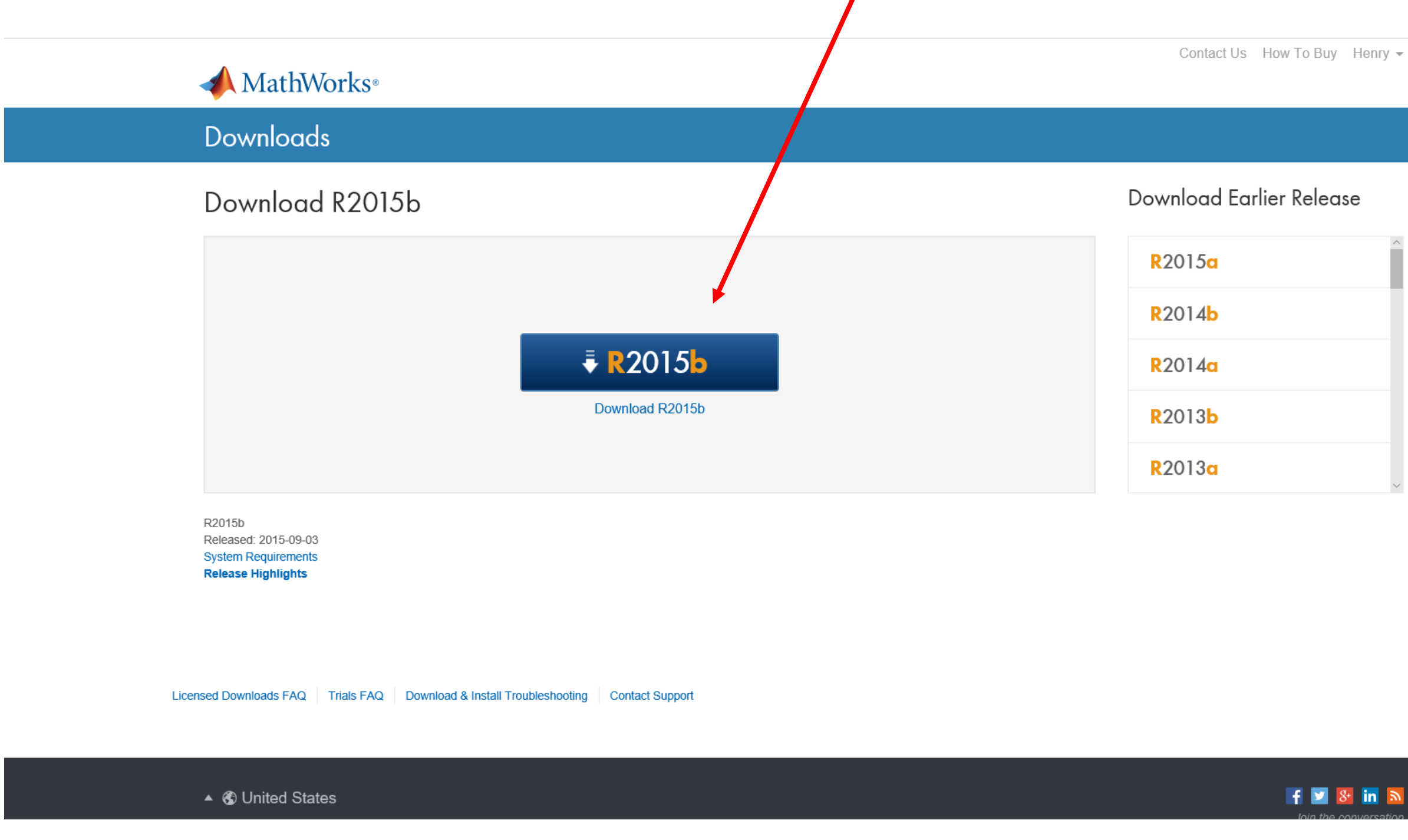

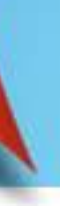

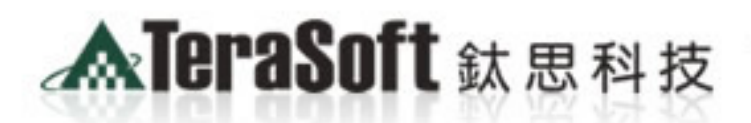

The Power of Driver for the Best!!

1\_r1\_c1\* alt=\*\* />

> <img name="home1 ="2" colspan="7"> <img n src="images/spacer.git"

"0" id="home1\_r5\_c1" alt=" MATLAB&SIMUI

wedimed/Image53'.".'images

ne

# MATLAB單機版安裝流程 B.下載安裝

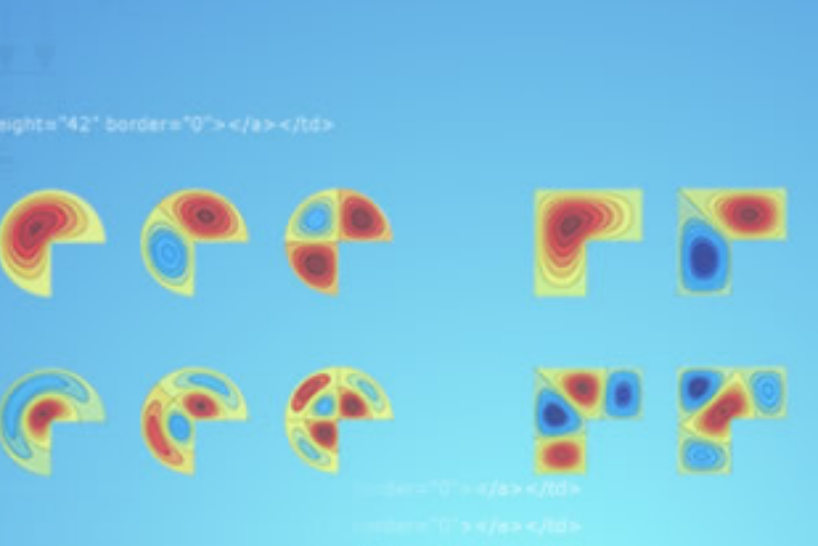

# B-1:點選下載檔案

<tmp srce\*images/spacer.gl\*\_i

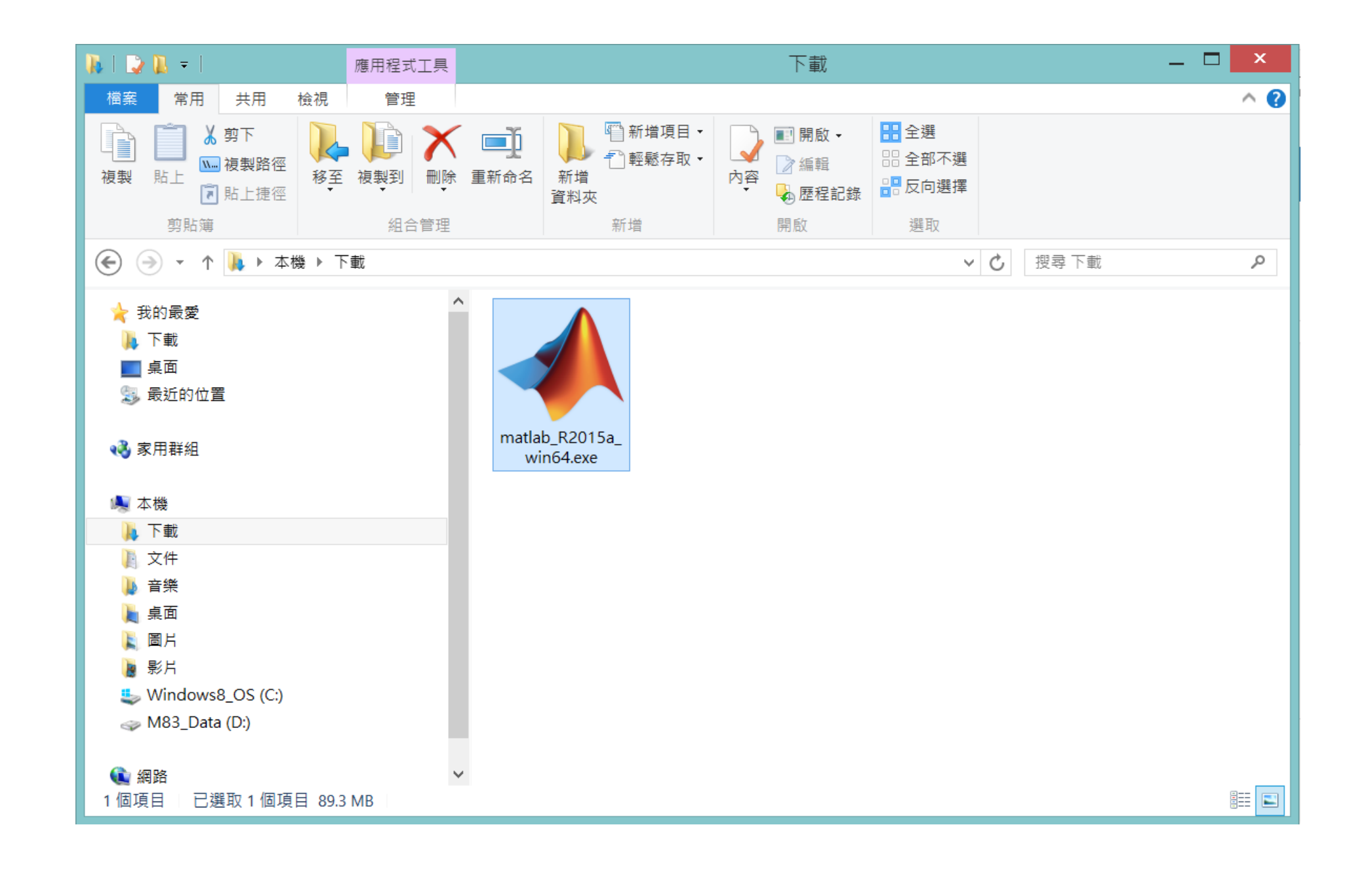

<tmp srce\*images/spacer.gr

# B-2:使用 Mathworks Account 登入

| •                                                                                                    | MathWorks Installer                                                                                                    | _ 🗆 🗙                  |
|----------------------------------------------------------------------------------------------------|----------------------------------------------------------------------------------------------------|------------------------|
| Select installation method                                                                                                    |                                                                                                    | MATI AB                |
| Log in with a MathWorks Account                                                                                                    | Connection Settings                                                                                                    | SIMULINK*              |
| Requires an Internet connection                                                                                                    |                                                                                                    | <b>R</b> 2015 <b>a</b> |
| OUse a File Installation Key <u>What is this?</u><br>No Internet connection required                                                                                                    |                                                                                                    |                        |
| MathWorks products are protected by patents<br>entering into the Software License Agreement<br>restrictions on your use of these programs. Any<br>may result in civil and criminal penalties. | (see mathworks.com/patents) and copyright laws. By<br>that follows, you will also agree to additional<br>y unauthorized use, reproduction, or distribution |                        |
| MATLAB and Simulink are registered trademar<br>mathworks.com/trademarks for a list of addition<br>be trademarks or registered trademarks of the                                               | ks of The MathWorks, Inc. Please see<br>onal trademarks. Other product or brand names may<br>ir respective holders.                                        |                        |
| < Back Next >                                                                                                    | Cancel Help                                                                                                    | 📣 MathWorks            |

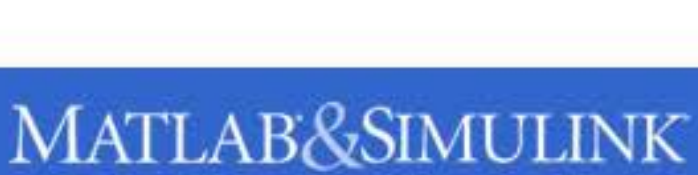

<tmp srce/images/spacer.gl/\_\_\_

# B-3:授權聲明選 Yes

| 🔺 License Agreement 🗕 🗖 🗙                                                                                                    |  |
|----------------------------------------------------------------------------------------------------|--|
| The MathWorks, Inc. Software License Agreement                                                                                                    |  |
| IMPORTANT NOTICE                                                                                                    |  |
| READ THE TERMS AND CONDITIONS OF YOUR LICENSE AGREEMENT CAREFULLY BEFORE COPYING, INSTALLING, OR USING THE PROGRAMS OR DOCUMENTATION.                                                                             |  |
| THE LICENSE AGREEMENT TOGETHER WITH ANY APPLICABLE ADDENDUM REPRESENTS THE ENTIRE AGREEMENT<br>BETWEEN YOU (THE "LICENSEE") AND THE MATHWORKS, INC. ("MATHWORKS") CONCERNING THE PROGRAM(S)<br>AND DOCUMENTATION. |  |
| BY COPYING, INSTALLING, OR USING THE PROGRAMS AND DOCUMENTATION, YOU ACCEPT THE TERMS OF THIS AGREEMENT. IF YOU ARE NOT WILLING TO DO SO, DO NOT COPY, INSTALL, OR USE THE PROGRAMS AND DOCUMENTATION.            |  |
| ~                                                                                                    |  |
| Do you accept the terms of the license agreement? O Yes O No                                                                                                    |  |
| < Back Next > Cancel Help                                                                                                    |  |

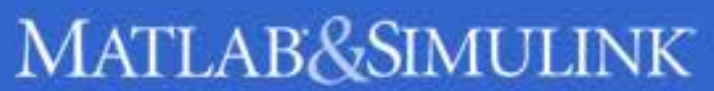

<tmp srce/images/spacer.gl/\_\_\_

# B-4:輸入帳號與密碼

| *                                                                                | Log in                                                             | _ 🗆 🗙                          |
|----------------------------------------------------------------------------------|--------------------------------------------------------------------|--------------------------------|
| <ul> <li>Log in to your Ma</li> <li>Email address:</li> <li>Password:</li> </ul> | athWorks Account                                                   | MATLAB"<br>SIMULINK"<br>R2015a |
| O Create a MathWo                                                                | Forgot your password?<br>orks Account (requires an Activation Key) |                                |
| < Back                                                                           | Next > Cancel Hel                                                  | p 📣 MathWorks                  |

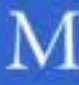

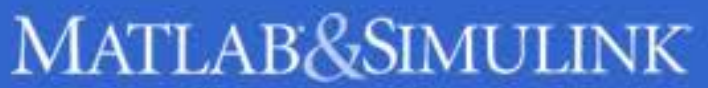

# B-5:選擇 install

std><tmg stde"images/spacer.git

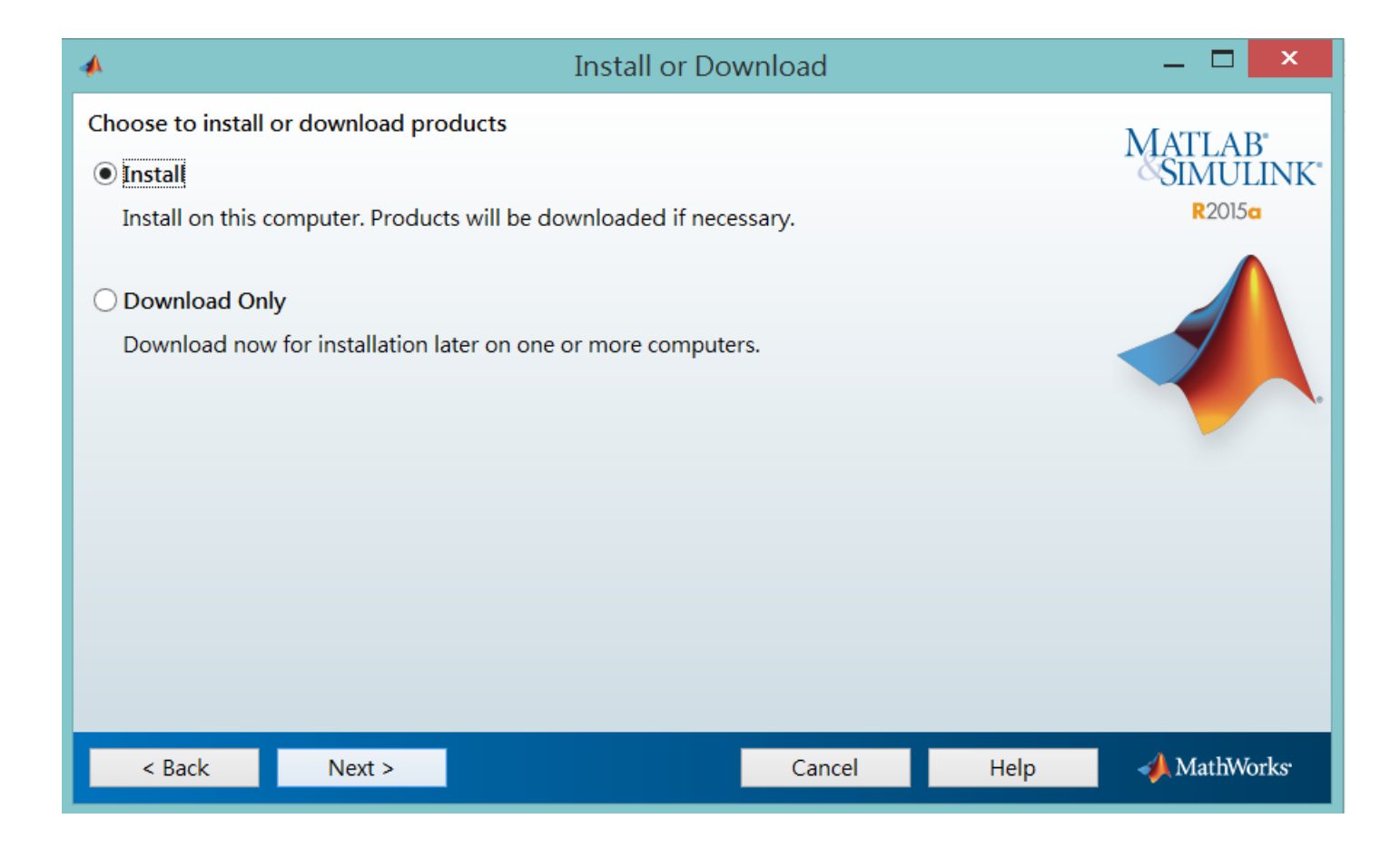

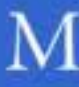

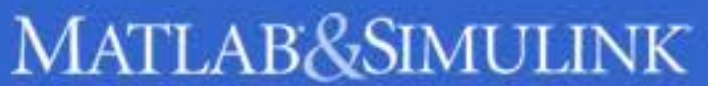

# B-6:選擇 license

<tmp srce\*images/spacer.gr

| -          |                                                   |                                 |                     | Licens                            | se Sele   | ction                         |      | - 🗆 🗙                          |
|------------|---------------------------------------------------|---------------------------------|---------------------|-----------------------------------|-----------|-------------------------------|------|--------------------------------|
| Sel<br>The | ect a license<br>installer will<br>Select a licen | or enter an<br>determine<br>se: | Activat             | ion Key<br>oducts to install base | d on you  | ır license.                   |      | MATLAB"<br>SIMULINK"<br>R2015a |
|            | License<br>2283418                                | Label                           | Option<br>Trial - N | etwork Concurrent U               | ser       |                               |      |                                |
|            | You may hav<br>< Back                             | e received t<br>Next            | t >                 | <u>ation Key</u> from the Ac      | dministra | itor of the license<br>Cancel | Help | A MathWorks <sup>.</sup>       |

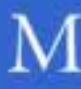

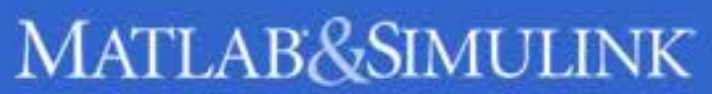

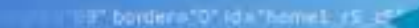

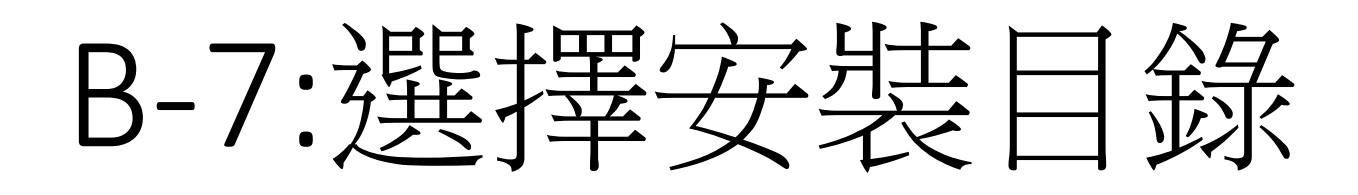

<tmg srce\*images/spacer.gr\_a

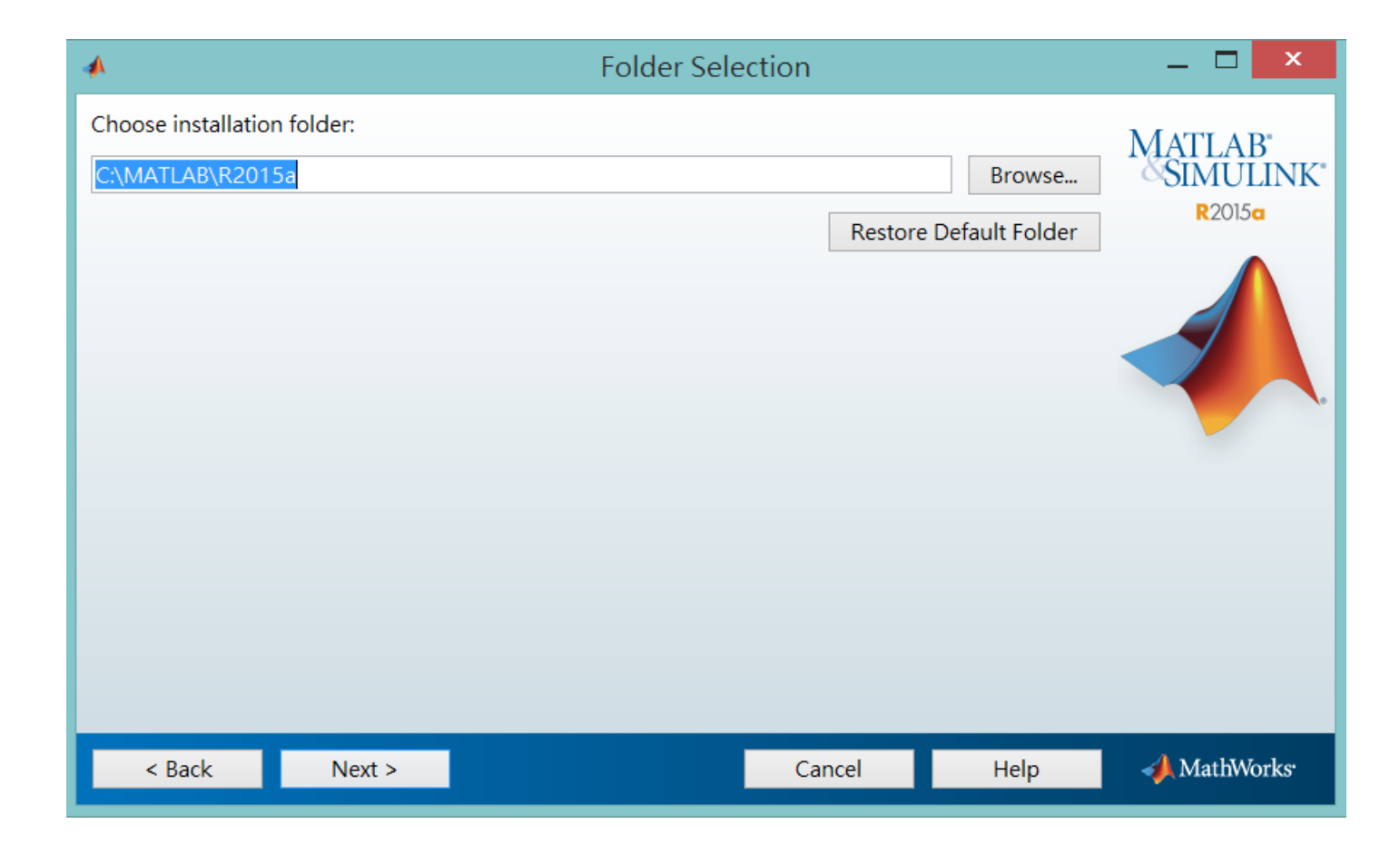

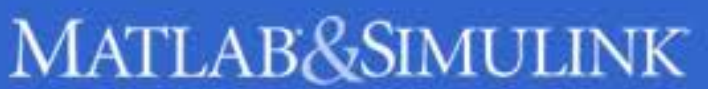

<tmp srce/images/spacer.gl/\_\_\_

# B-8:選擇安裝產品或全裝

| -                   | Produc                                  | ct Selection      |      | _ 🗆 🗙                 |
|---------------------|-----------------------------------------|-------------------|------|-----------------------|
| Selec               | t products to install                   |                   |      | MATLAD <sup>*</sup>   |
|                     | Product                                 | Notes             |      | SIMULINK <sup>®</sup> |
|                     | License Manager 11.11.1.2               |                   | ^    | R2015a                |
| ✓                   | MATLAB Distributed Computing Server 6.6 | Download Required |      |                       |
| <b>~</b>            | MATLAB 8.5                              | Download Required |      |                       |
| ✓                   | Simulink 8.5                            | Download Required |      |                       |
| ✓                   | Aerospace Blockset 3.15                 | Download Required |      |                       |
| <b>~</b>            | Aerospace Toolbox 2.15                  | Download Required |      |                       |
| ✓                   | Antenna Toolbox 1.0                     | Download Required |      |                       |
| ✓                   | Bioinformatics Toolbox 4.5.1            | Download Required |      |                       |
| <b>v</b>            | Communications System Toolbox 6.0       | Download Required |      |                       |
| ✓                   | Computer Vision System Toolbox 6.2      | Download Required |      |                       |
| ✓                   | Control System Toolbox 9.9              | Download Required |      |                       |
| ✓                   | Curve Fitting Toolbox 3.5.1             | Download Required |      |                       |
| ✓                   | Data Acquisition Toolbox 3.7            | Download Required |      |                       |
| ✓                   | Database Toolbox 5.2.1                  | Download Required |      |                       |
| ✓                   | Datafeed Toolbox 5.1                    | Download Required |      |                       |
| <ul><li>✓</li></ul> | DSP System Toolbox 9.0                  | Download Required | ~    |                       |
|                     | < Back Next >                           | Cancel            | Help | 📣 MathWorks           |

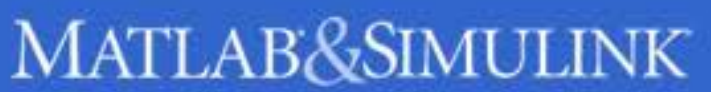

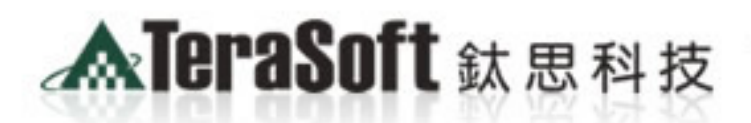

The Power of Driver for the Best!!

1\_r1\_c1\* alt=\*\* />

> <img name="home1 ="2" colspan="7"> <img n src="images/spacer.git"

"0" id="home1\_r5\_c1" alt=" MATLAB&SIMUI

wasimage/'Image53'.".

he

# MATLAB單機版安裝流程 常見問題

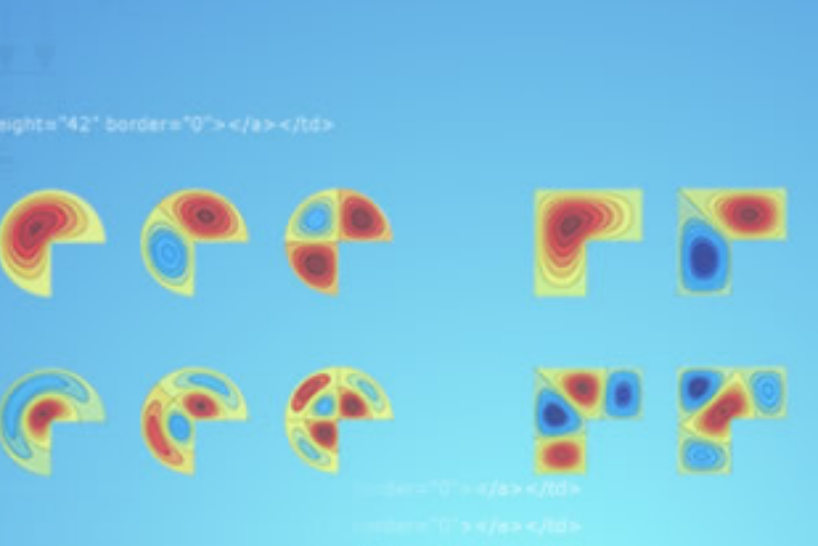

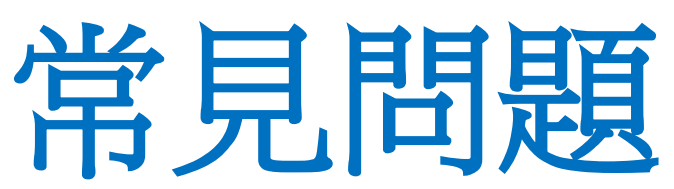

Q:申請帳號時,沒有收到確認信該怎麼辦?

A:1.因各郵件系統伺服器的轉信服務可能需要一段時間,可能無法即時收 到信件,需要等候一些時間才會收到註冊確認信件。

2. 您的郵件可能被您的收信系統歸屬於垃圾郵件,建議您可以進入您的 信箱並找到垃圾郵件資料夾查詢。

## Q: MATLAB TAH 到期解決方法?

A:當 MATLAB 到期後,會出現需要 Activation 的畫面,請選用 Activate from internet, 輸入你的 Mathworks 帳號密碼, 就可以繼續使用 MATLAB。

Q: 原先安裝的舊版本是否可繼續使用? A: 可以,版本可向下相容。

## Q:學校是否會提供訓練課程?

A: 全校授權學校與鈦思科技將會不定期安排訓練課程及各領域上機課程或 演講,請隨時注意資訊中心公告,有想上的課程也可以向資訊中心提出 0

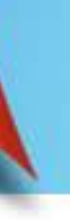

<tmp srce\*images/spacer.gl

- Q:安裝時出現的Typical和Custom版本有甚麼不同?該如何選擇?
- A: 兩種安裝方法比較如下, 您可選擇符合自己所需之安裝方法。

| Custom(                             | Typical (標準安裝)           |
|-------------------------------------|--------------------------|
| 安裝自己需要的工具影                          | 安裝學校擁有的所有工具箱             |
| 所需安裝空                               | 所需安裝空間比較大                |
| 因為不了解工具箱的漏搭配工具箱,造成用所有功能。(e.g. MATLA | 完整使用所有功能,<br>毋須擔心下載功能不完全 |
| 自動安裝精靈會協<br>(請見Custo                | 須自己建立桌面捷徑                |

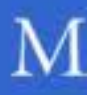

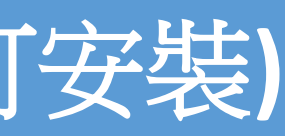

## 清見Custom-1投

北較小

聯性,可能會遺 新安裝前無法使 ulink必須搭配 用) 建立桌面捷徑 投影片)

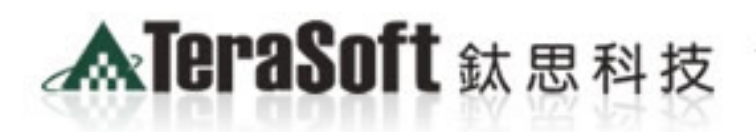

The Power of Driver for the Best!!

<imp name="home1\_r5
="2" colspan="7"><imp n
<td>r5
<imp n
<td>colspan="7"><imp n
<td>colspan="7">

colspan="7">

colspan="7">

1\_r1\_c1\* alt=\*\* /> ngRestore()\*><img src="images/home1\_r4\_c5.jpg" name="

compages/home1\_r5\_c1\_pp; width="421" heads and an and are "0" id="home1\_r5\_c1" alt=" />

## MATLAB&SIMULINK

Out="MM\_swaping"

he N

鈦思科技聯絡方式

Copyright @ 2013 by Terasoft, Inc.

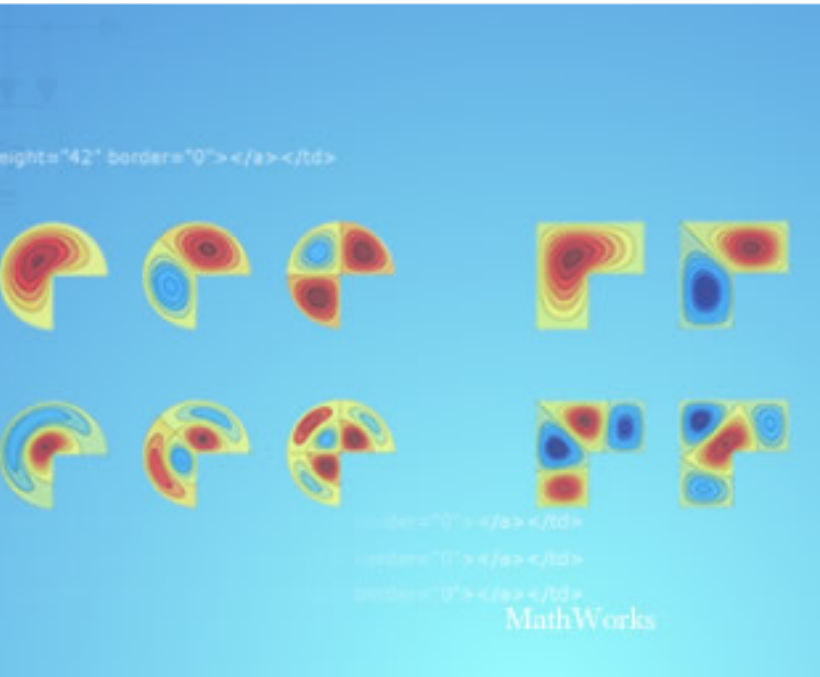

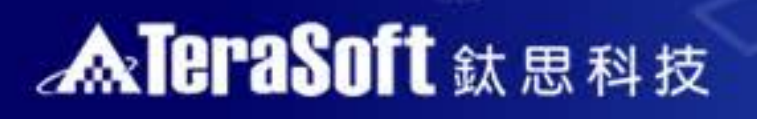

# 鈦思科技聯絡方式

- 有任何問題發生,請記得使用Print Screen功能將問題畫面擷取下來附在信 件中詢問。
- 信中請記得註明License No., 才能加速問題處理流程。
  - License No.那裏查? MathWorks 網頁→My Account登入→Manage License

| -    | MathWorl    | ks   License | Center |             |                      | justin          | a Lin   M |
|------|-------------|--------------|--------|-------------|----------------------|-----------------|-----------|
|      |             |              |        | Activ       | ation & Installation | Froubleshooting | Contac    |
| Lice | enses       |              |        |             |                      |                 | 📕 Add L   |
|      | License No. | Label        | Option | Use         | Activation Type      | My Role         | Adminis   |
|      | 234512      |              | Group  | Distributor |                      |                 | Shen, Kin |

- 安裝問題:
  - 在信中註明License No.,將問題詳列/附上畫面截圖,寄至install@terasoft.com.tw
- 使用問題:
  - 在信中註明License No.,將問題詳列/附上畫面截圖,寄至 support@terasoft.com.tw

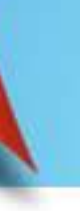

| matl               | mathworks.com |  |  |  |
|--------------------|---------------|--|--|--|
| y Account   Logout |               |  |  |  |
| t Suppo            | rt 😟 Help     |  |  |  |
| icense             | 📑 Search      |  |  |  |
| trator             |               |  |  |  |
| ney                |               |  |  |  |

# 祝您使用愉快

ATERSANT IN THE SECOND